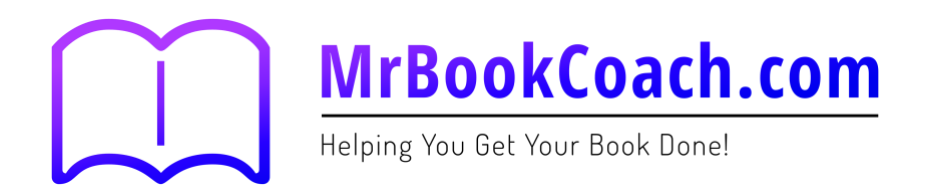

## **Checklist 6: Createspace**

| Project Name: |                                                                                                    | Date:                          |    |  |
|---------------|----------------------------------------------------------------------------------------------------|--------------------------------|----|--|
|               |                                                                                                    | Yes                            | No |  |
|               | Createspace is Amazon's publishing and distribution ch<br>create a free Createspace account here <u>www.createspace</u> | annel. You can<br><u>e.com</u> |    |  |
|               | Createspace Step 1 – Project:                                                                                           |                                |    |  |
| 1             | Name Your Project                                                                                                    |                                |    |  |
| 2             | Choose Project Type (Paperback)                                                                                         |                                |    |  |
| 3             | Choose "Guided" Step by Step Process With Help Along                                                                    | The Way                        |    |  |
|               | Createspace Step 2 – Title Information:                                                                                 |                                |    |  |
| 1             | Enter Your Book Title and Subtitle                                                                                      |                                |    |  |
| 2             | Enter The Primary Author's Name and Contributing Author                                                                 | ors if applicable.             |    |  |
| 3             | Enter the Series Title, Edition and Language                                                                            |                                |    |  |
| 4             | You can Leave Publication Date Blank                                                                                    |                                |    |  |
|               | Createspace Step 3 – ISBN:                                                                                              |                                |    |  |
| 1             | Choose "Free Createspace-Assigned ISBN" or "Prov<br>ISBN"                                                               | vide Your Own                  |    |  |
|               | Createspace Step 4 – Interior:                                                                                          |                                |    |  |
| 1             | Choose Interior Type (B&W, Full Colour, White or Cream                                                                  | )                              |    |  |
| 2             | Choose Book Size                                                                                                    |                                |    |  |
| 3             | Upload Interior File                                                                                                    |                                |    |  |
|               | Notes                                                                                                    |                                |    |  |

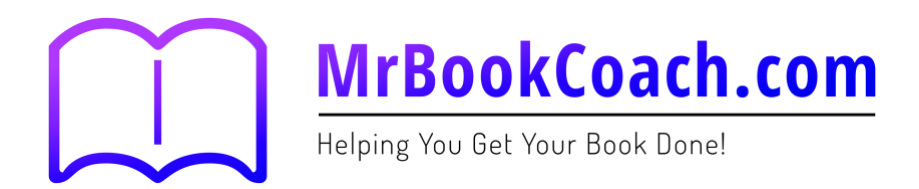

## **Checklist 6: Createspace**

## Createspace Step 5 – Cover:

- 1 Select Matt or Glossy finish for your book.
- 2 Upload your print ready PDF book cover.

## Createspace Step 6 – Complete Setup:

Review everything then submit files for review. This process usually takes 24 hours. While your files are being reviewed you can:

- 1 Choose your distribution channels
- 2 Set your pricing across all Amazon stores.
- 3 Upload your Cover and Book Description
- 4 Upload your Author Bio
- 5 Choose your book category
- 6 Get your Kindle Ready files for publishing on Kindle.

Once your files have been reviewed you can review and proof your book then order a physical proof of your book. We always recommend you do this.

Notes